# MANUAL DE REGISTRO DE CONTRATOS E GARANTIAS

# **Contratos administrativos**

É todo acordo realizado entre a Administração Pública e particulares (pessoas físicas ou Jurídicas). Do ponto de vista contábil, representam atos potencias, isto é, atos que embora não provoquem imediatamente alterações no patrimônio da entidade publica, poderão vir a provocar no futuro, sendo tais atos potenciais passivos ou ativos.

Dessa forma, pode se dizer que existem **contratos passivos** com fornecedores de bens ou prestadores de serviços, e **contratos de receitas** nos quais haverão ingressos de valores no futuro, sendo tais receitas chamadas de receitas próprias.

Considerando que o foco deste manual é estritamente contábil, passaremos abordar os procedimentos a serem realizados para inserção de informações contratuais no Sistema Integrado de Administração Financeira (SIAFI), e assim, poder refletir nos relatórios contábeis pertinentes.

### Registro de contrato no SIAFI

Para registro de contrato é necessário é necessário que a pessoa que irá realizar a inserção de informações contratuais no sistema SIAFI possua o perfil **EXECUTOR**.

Inicialmente, ao realizar o registro de contrato, faz-se necessário identificar se o instrumento contratual é um contrato novo, ou aditivo contratual, ou apostilamento.

### Contratos novos

Para contratos novos, <u>recomenda-se</u> que se realize a criação de indicador genérico (IG) no SIAFI tela preta, antes de proceder o registro propriamente dito no SIAFI WEB.

A criação de indicador genérico permite individualização de contrato, representando uma conta corrente (detalhamento da conta contábil).

Assim, após se realizar o login no SIAFI tela preta, deve-se acessar a transação >ATUGENER, conforme figura abaixo:

| 🕒 Termii          | nal 3270 - A - A                | WVAGE5F                                      |               |                                     |                           |                                           |                             |                          |                                  |                          |                  |             |              |                   |              | - 0           | × |
|-------------------|---------------------------------|----------------------------------------------|---------------|-------------------------------------|---------------------------|-------------------------------------------|-----------------------------|--------------------------|----------------------------------|--------------------------|------------------|-------------|--------------|-------------------|--------------|---------------|---|
| Arquivo<br>Saltar | Editar De <u>t</u> in<br>Copiar | çoes <u>Exibir C</u> o<br>E<br>Salvar e Sair | Enviar        | Aç <u>o</u> es <u>A</u> juc<br>Recb | La<br>Copiar              | E<br>Colar                                | PrtScrn                     | Remapear                 | Cor                              | Executar Macr.           | Gravar Macro     | Parar Macro | Pausar Macro | <i>P</i><br>Ajuda | Coletar Tela | Processar Col |   |
| Campo:            | Digite o texto                  | para localizar                               |               | O,                                  |                           | 🔗 🖧                                       |                             |                          |                                  |                          |                  |             |              |                   |              |               |   |
|                   |                                 | 14                                           | SIAF<br>/09/2 | 12023<br>023 1                      | (SIS <sup>-</sup><br>9:13 | TEMA I                                    | DE ADM                      | . FINA                   | NCEIR                            | A)                       |                  | USUARI      | IO: ALBE     | RTO N             | IETO         |               |   |
|                   |                                 |                                              |               |                                     |                           | ASSI                                      | NALE A                      | OPCAO                    | DESE                             | JADA E                   | TECLE '          | ENTER'      |              |                   |              |               |   |
|                   |                                 |                                              |               |                                     |                           | ADI<br>CI<br>COI                          | MINIST                      | RA ADM<br>CEN<br>CON     | INIST<br>TRO DI<br>FORMI         | RACAO<br>E INFOR<br>DADE | DO SIST<br>MACAO | EMA         |              |                   |              |               |   |
|                   |                                 |                                              |               |                                     |                           | CO<br>CPI<br>DEI<br>DI                    | NTABIL<br>R<br>PCTU<br>VIDA | CON<br>CON<br>DEP<br>DIV | TABIL<br>TAS A<br>OSITO<br>IDA P | PAGAR<br>CONTA<br>UBLICA | E A REC<br>UNICA | EBER        |              |                   |              |               |   |
|                   |                                 |                                              |               |                                     |                           | DOO<br>ES <sup>-</sup><br>HA <sup>y</sup> | CUMENTI<br>TMUN<br>√ERES    | D DOC<br>EST<br>HAV      | UMENT<br>ADOS I<br>ERES          | OS DO S<br>E MUNIC       | IAFI<br>IPIOS    |             |              |                   |              |               |   |
|                   |                                 | сом                                          | ANDO :        | >ATU                                | GENER                     |                                           |                             |                          |                                  |                          |                  |             |              | CC                | INTINUA      |               |   |
|                   |                                 | PF                                           | 3=SAI         | PF8                                 | =AVAN                     | CA                                        |                             |                          |                                  |                          |                  |             |              |                   |              |               |   |
|                   |                                 | <u>м</u> А +                                 | a             |                                     |                           |                                           |                             |                          |                                  |                          |                  |             |              |                   | 22/020       |               |   |

Na tela seguinte, deve-se escolher o tipo de indicador genérico "IC" e o código, que por sua vez deve conter 7 (sete) dígitos. Dessa maneira, recomenda-se que nesses 7 (sete) dígitos haja alusão a unidade e ao número do contrato, podendo ser composto por 3 (três) letras referentes a unidade, e 4 (quatro) números relativos ao contrato, conforme figura baixo:

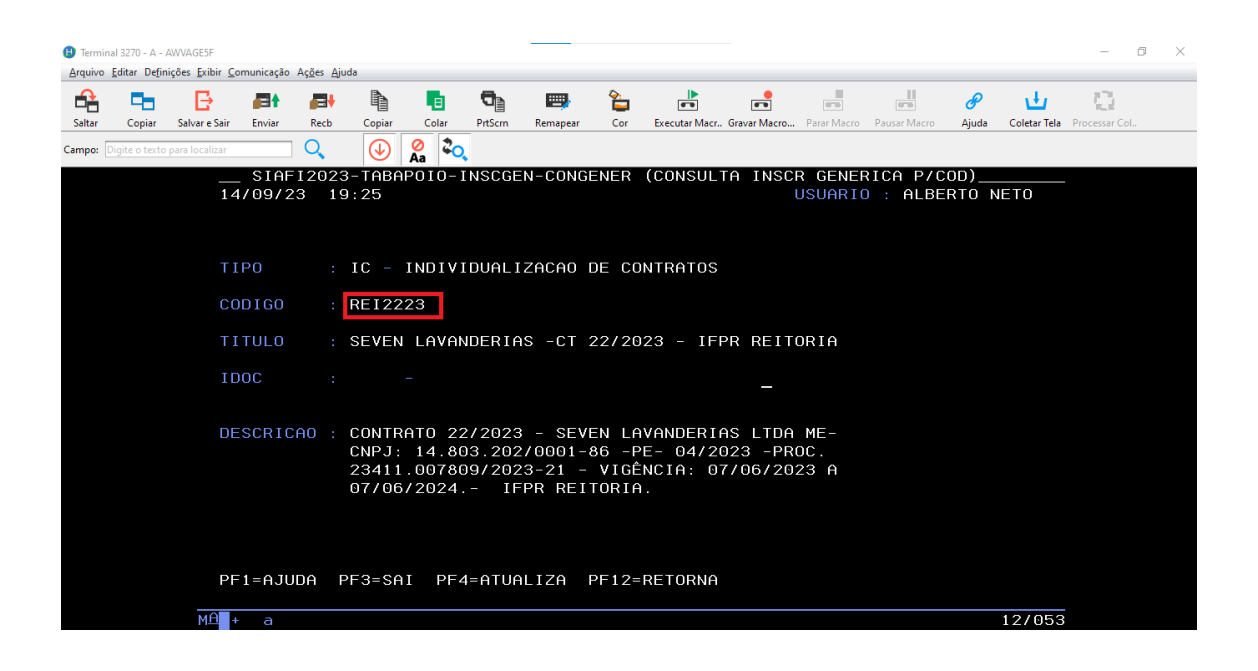

No título do indicador genérico, sugere-se que mencione o prestador/fornecedor de forma resumida, e ainda, o contrato e a unidade. Na descrição, deve-se especificar o nome completo do prestador/fornecedor, o processo do contrato, bem como a vigência.

Após se realizar a criação do indicador genérico, pode-se proceder o registro do contrato no SIAFI WEB, como será visto a seguir.

Lembramos que os procedimentos de criação de indicador genérico devem ser realizados apenas para **contratos novos.** 

O acesso ao SIAFI WEB para registro do contrato pode ser realizado por meio do link:

https://siafi.tesouro.gov.br/senha/public/pages/security/login.jsf

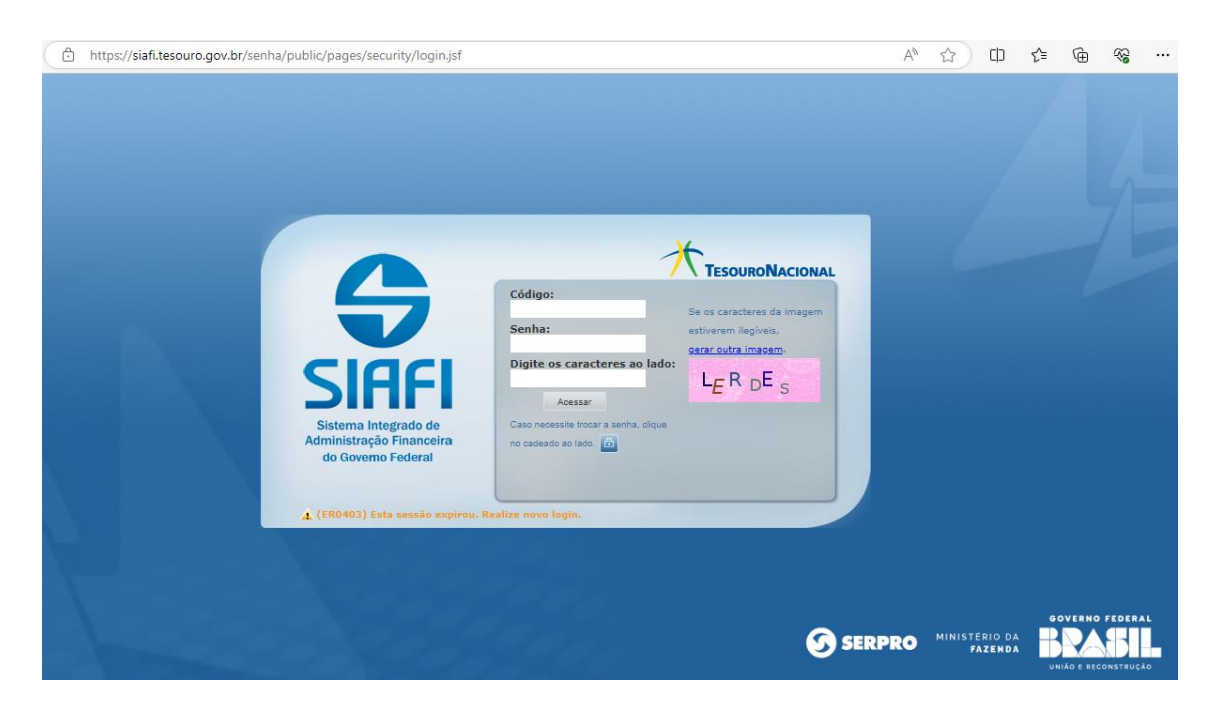

Após a realização do login, deve-se efetuar a inclusão de documento hábil através da digitação INCDH no campo de acesso rápido, conforme figura abaixo:

| <b>G</b> s | IAFI                                        |                         |                        | ALBERTO NETO<br>Código da UG:158009 |                           | Sistema: SIAFI2023 Exerc  | icio: 2023   Versão 2023.01.074-b1529828<br><b>TesouroN</b><br>Ültima atualização: 14/09/2022 | Sair 😠<br>Naciona<br>23 às 19: |
|------------|---------------------------------------------|-------------------------|------------------------|-------------------------------------|---------------------------|---------------------------|-----------------------------------------------------------------------------------------------|--------------------------------|
| Comunica   | Configurar Acesso 🤺                         | Adicionar Favoritos     |                        |                                     |                           |                           | INCDH                                                                                         | ▶                              |
|            |                                             |                         |                        |                                     |                           |                           | 🕢 Aju                                                                                         | ıda                            |
| 6          | <b>Informação</b><br>(IN0033) Não se esqueç | a de verificar as mensa | agens (COMUNICA) envia | adas para a sua UG. Clique n        | o botão "COMUNICA" no men | u acima para vê-las agora | э.                                                                                            |                                |
|            |                                             |                         |                        |                                     |                           |                           |                                                                                               |                                |
|            |                                             |                         |                        |                                     |                           |                           |                                                                                               |                                |
|            |                                             |                         |                        |                                     |                           |                           |                                                                                               |                                |
|            |                                             |                         |                        |                                     |                           |                           |                                                                                               |                                |
|            |                                             |                         |                        |                                     |                           |                           |                                                                                               |                                |
|            |                                             |                         |                        |                                     |                           |                           |                                                                                               |                                |
|            |                                             |                         |                        |                                     |                           |                           |                                                                                               |                                |

Em seguida irá aparecer a tela de inclusão de comento hábil (DH). Nesta tela será escolhido o tipo de DH necessário para registro de contrato. Assim, o tipo de documento a ser escolhido deverá ser "RC" que significa: **Registros de controles diversos.** 

| <b>SIAFI</b>                                                                       | ALBERTO NETO<br>Código da UG:158009                       | Sedema: SIAFI2023 Exercicio: 2023   Venão 2023 01 074 b1529628 Sair 🧿 |
|------------------------------------------------------------------------------------|-----------------------------------------------------------|-----------------------------------------------------------------------|
| Comunica Configurar Acesso 🔶 Adicionar Favoritos                                   |                                                           |                                                                       |
| Incluir Documento Hábil - INCDH                                                    |                                                           | <ul> <li>Ajuda</li> </ul>                                             |
| <u>ខ</u> ំ<br>៤                                                                    |                                                           | * Campo de preenchimento obrigatório                                  |
| * Código da UG Emitente: Nome da UG Emitente:<br>158009 Q INST. FED. DO PARANÁ/ RE | ITORIA REAL (R\$)                                         |                                                                       |
| Ano:<br>2023 Tipo de Documento:<br>REGISTROS DE (                                  | CONTROLES DIVERSOS                                        |                                                                       |
|                                                                                    | Consultar Rascunhos Verificar Consistencia Registrar Copi | ar de                                                                 |
|                                                                                    |                                                           |                                                                       |
|                                                                                    |                                                           |                                                                       |
|                                                                                    |                                                           |                                                                       |
|                                                                                    |                                                           |                                                                       |

Importante destacar que o registro de contrato tem a finalidade se realizar um controle de sado referente a valores a serem pagos a um determinado fornecedor de bens ou prestador de serviços, principalmente, quando existe previsão de ocorrem sucessivos pagamentos.

Após escolher o tipo de documento "RC" a tela seguinte é o formulário eletrônico do sistema o qual deverá ser preenchido para registro do contrato.

Esse tipo de documento hábil (RC) possui quatro abas, dentre as quais deverão ser preenchidas a aba **"Dados Básicos"** e a aba **"Outros Lançamentos"**. A primeira aba a ser preenchida deverá ser a aba **"Dados Básicos"**, conforme tela a seguir:

| Dados Básicos Voutros Lançamentos Centro de Cus                                                                                        | Preenchimento Obrigatório = Reg<br>Resumo                                                                                                    | istrada 🗧 Pendente de Registro                                                          |                                                                  |  |  |  |  |  |  |
|----------------------------------------------------------------------------------------------------|----------------------------------------------------------------------------------------------------|-----------------------------------------------------------------------------------------|------------------------------------------------------------------|--|--|--|--|--|--|
| * Código da UG Pagadora: Nome da UG Paga<br>158009 INST. FED. DO PA                                                                    | dora: Sistema de Origem<br>RANÁ/ REITORIA CPR-STN                                                                                                    |                                                                                         |                                                                  |  |  |  |  |  |  |
| * Data de Emissão Contábil:<br>08/03/2023<br>Código do Credor<br>33318780000171<br>R. R. F. GUIMARAES A                                | nto: Taxa de Câmbio: Processo:<br>0,0000 23411.017105/2022<br>23411.017105/2022<br>23411.017105/2022<br>23411.017105/2022<br>23411.017105/2022<br>23411.017105/2022 | Ateste: Valor do Documento<br>- 367.237,00                                              | igitar o Valor do<br>ontrato                                     |  |  |  |  |  |  |
| Digitar o CNPJ da empresa                                                                                                    | eve-se incluir dados de                                                                                                    |                                                                                         |                                                                  |  |  |  |  |  |  |
| Dados de Documentos de Origem d                                                                                                    | ocumento de origem                                                                                                    | Número do contrato                                                                      | novamente o valor do<br>contrato                                 |  |  |  |  |  |  |
| Emitente                                                                                                    | Data de Emissão                                                                                                    | Número Doc. Origem                                                                      | Valor                                                            |  |  |  |  |  |  |
| 33318780000171                                                                                                    | 24/02/2023                                                                                                    | CT 16/2023                                                                              | 367.237,00                                                       |  |  |  |  |  |  |
|                                                                                                    | Data da assinatura                                                                                                    | Total:                                                                                  | 367.237,00                                                       |  |  |  |  |  |  |
| Documentos Hábeis Relacionados                                                                                                    |                                                                                                    |                                                                                         | Trâmite                                                          |  |  |  |  |  |  |
| UG                                                                                                    | Número Doc.                                                                                                    | . Háb. Relacionado                                                                      |                                                                  |  |  |  |  |  |  |
| Descrever o histórico referente ao contrato. Nesse histórico é importante informar os documentos que                                   |                                                                                                    |                                                                                         |                                                                  |  |  |  |  |  |  |
| Observação<br>LEITORIA. REGISTRO DO CONTRATO 16/2023<br>ASSAGENS AÉREAS E TERRESTRES (RODOVIÁ<br>227165. PROCESSO SEI 23411.017105/202 | EMPRESA R. R. F. GUIMARAES AGENCIA<br>ILAS), NACIONAIS E INTERNACIONAIS. VA<br>2-85. VIGÊNCIA: 24/02/2023 & 24/02/20                                                | DE VIAGENS LIDA. CNFJ 33.318.780/0001-<br>LOR DO CONTRATO CORRESPONDENTE A UNIDA<br>24. | 71. REFERENTE AGENCIAMENTO DE<br>DE FOI IDENTIFICADO NO DOC. SEI |  |  |  |  |  |  |

Assim, temos:

No código do credor, deve ser preenchido o CNPJ do prestador/fornecedor;

Na data de vencimento deve ser inserida o fim da vigência do contrato;

Deve ser informado, ainda, o número do processo e, posteriormente, o valor;

Em seguida, deve-se incluir os dados do documento de origem, informando a <u>data de</u> <u>emissão</u> (data da assinatura do contrato), <u>número do Doc. De origem</u> (número do contrato), e o <u>valor</u> novamente;

Ao fim da aba "dados básicos", deve-se inserir o histórico no campo de observação, mencionando pelo menos o número do contrato, o nome do credor, CNPJ do credor, documento suporte do registro, o processo, e a vigência do contrato.

Após o preenchimento da aba "dados básicos", deve-se partir para o preenchimento da aba "outros lançamentos", conforme figura a seguir:

| Código da UG En<br>58009                        | nitente: Nome da<br>INST. FEI                            | UG Emitente:<br>D. DO PARANÁ/ REITORIA                                                 | Moeda:<br>REAL (R\$)                             |                                                                                              |                                     |                                                 |
|-------------------------------------------------|----------------------------------------------------------|----------------------------------------------------------------------------------------|--------------------------------------------------|----------------------------------------------------------------------------------------------|-------------------------------------|-------------------------------------------------|
| no: * Ti<br>)23 RC                              | po de Documento:                                         | Título:<br>REGISTROS DE CONTROLES                                                      | DIVERSOS                                         | Número DH:<br>31                                                                             |                                     |                                                 |
| Aba "outr<br>lancamen<br>dos Básicos            | tos " tros Lançamentos C                                 | Preen                                                                                  | chimento Obrigatório                             | Registrada Pendente de Registro                                                              |                                     |                                                 |
| situação a ser us<br>o contrato                 | ada deve para registro                                   |                                                                                        | = 1                                              | tem Registrado                                                                               |                                     | Total da Aba 367.237,00                         |
| 😑 Situação:                                     | LDV011 - ASSINAT                                         | URA DE CONTRATOS DE DESP                                                               | ESA                                              | <u>Contas que podem ser informadas</u>                                                       | 367.237,00                          | Operação: v                                     |
| Situação: N<br>LDV011 A                         | ome da Situação:<br>SSINATURA DE COI                     | NTRATOS DE DESPESA                                                                     |                                                  | 1 - contrato de seguro (8.1.2.3.1.01.01)<br>2 - contrato de serviços (8.1.2.3.1.02.01)       |                                     |                                                 |
| Normal/Estorno                                  | Tem Contrato                                             | ? Favorecido do Contrato                                                               | Conta de Contrato                                | 3 - Contratos de alugueis (8.1.2.3.1.03.01)                                                  | • V                                 | alor do Item: 367.237,00                        |
| ipo de situação:<br>iormal<br>Observação        | informar que te<br>contrato                              | informar o indicador<br>genérico criado                                                | 0.1.2.0.1.02.01                                  | 4 - Contrato de fornecimento de bens (8.1.2.3.1.04.01)                                       |                                     |                                                 |
| EITORIA. REGI<br>ÉREAS E TERRE<br>EI 23411.0171 | STRO DO CONTRATO<br>STRES (RODOVIÁRI<br>05/2022-85. VIGÊ | ) 16/2023. EMPRESA R. R. H<br>HAS), NACIONAIS E INTERNAC<br>ÈNCIA: 24/02/2023 A 24/02/ | . GUIMARAES AGENC<br>IONAIS. VALOR DO (<br>2024. | IA DE VIAGENS LIDA. CNPJ 33.318.780/0001-71.<br>CONTRATO CORRESPONDENTE A UNIDADE FOI IDENTI | . REFERENTE AGEN<br>IFICADO NO DOC. | ICIAMENTO DE PASSAGENS<br>SEI 2227165. PROCESSO |

Nesta aba deve ser informada a situação **LDV011** para registro do contrato. Posteriormente, deve ser escolhido tipo de situação "normal". Em seguida, escolher "SIM" como resposta se tem contrato.

No campo "**favorecido do contrato**" deve ser informado o indicador genérico que foi criado no SIAFI tela preta relacionado ao contrato.

Na sequência, deve ser informada a conta contábil correspondente ao objeto do contrato. Assim, deve-se fazer leitura cuidadosa da clausula de objeto do contrato para identificar a conta a ser utilizada.

Desta forma, existem 4 (quatro) contas contábeis possíveis e que podem ser utilizadas, sendo as seguintes:

- 1. **Contrato de seguro** (8.1.2.3.1.01.01), utilizada quando é contratado seguro relativo a proteção econômica a determinado bem;
- 2. **Contrato de serviços** (8.1.2.3.1.02.01), utilizada quando o objeto de contratação se trata de prestação de serviços de terceiros ao IFPR;
- 3. **Contrato de aluguel** (8.1.2.3.1.03.01), utilizada quando o objeto do contrato é aluguel de bem móvel ou imóvel;
- 4. **Contrato de fornecimento** de bens (8.1.2.3.04.01), utilizada quando o objeto de contratação é o fornecimento de bem.

### Aditivos ao contrato

São registrados de forma semelhante a contratos novos. No entanto, para este tipo de instrumento, não se deve realizar a criação de novo indicador genérico no SIAFI tela preta, devendo-se passar para a etapa do registro propriamente dito que é efetuado no SIAFI WEB.

### Apostilamento contratual

Este instrumento de contrato deve ser cuidadosamente observado. Geralmente, o objeto se refere a repactuação contratual, ocasionando um acréscimo ou decréscimo de valor anteriormente estipulado.

Uma característica desse tipo de alteração contratual é que o **acréscimo ou decréscimo** ocorre dentro da vigência do termo anterior e que já fora registrado.

Desse modo, para apuração do valor a ser registrado, deve-se subtrair <u>do novo valor</u> <u>global</u> o valor do termo anterior, registrando apenas a diferença.

Por exemplo: se o contrato 50/2022 (contrato novo) foi registrado por R\$ 20.000,00 com vigência de 01/01/2022 a 01/01/2023 (12 meses), e posteriormente, ao fim desta vigência, ocorreu o registro do 1° (primeiro) aditivo com valor de R\$ 25.000,00 e com vigência de 01/01/2023 a 01/01/2024, esse valor seria o novo valor do contrato.

Porém, se após o registro do 1° (primeiro) aditivo, ocorreu a celebração do 1° apostilamento, passando o valor global de R\$ 25.000,00 para 28.000,00, o valor a ser registrado seria a diferença, pois esta alteração realizada pelo 1° apostilamento estaria, ainda, dentro da vigência do 1° aditivo. Assim, seria registrado apenas R\$ 3.000,00 no exemplo dado.

Por isso, em casos de apostilamento, as cláusulas que devem ter maior atenção são: a clausula do objeto e a clausula do preço.

Vejamos como aparece no termo:

#### 1. CLÁUSULA PRIMEIRA – OBJETO

1.1. O objeto do presente Termo de Apostilamento consiste no reajuste do valor contratual, calculado de acordo com o índice IPCA de agosto de 2022 no importe de 8,73%, conforme Cláusula Sexta do Contrato principal e item 19.20 do Termo de Referência do Pregão Eletrônico nº 12/2019, com efeitos a partir de 24/09/2022.

#### 2. CLÁUSULA SEGUNDA - DO VALOR DO CONTRATO

2.1. O valor mensal do contrato, a partir de 24 de setembro de 2022, passará de R\$ 19.758,09 (dezenove mil, setecentos e cinquenta e oito reais e nove centavos) para R\$ 20.066,86 (vinte mil, sessenta e seis reais e oitenta e seis centavos).

2.2. O valor total do contrato durante o período de vigência passará de R\$592.742,61 (quinhentos e noventa e dois mil, setecentos e quarenta e dois reais e sessenta e um centavos) para R\$ 601.460,34 (seiscentos e um mil quatrocentos e sessenta reais e trinta e quatro centavos), conforme tabelas abaixo:

### E no SIAFI WEB como foi registrado:

| digo da UG Pagadora: Nome da UG Paga<br>09 INST. FED. DO PA  | dora: Sistema de Origen<br>RANÁ/ REITORIA CPR-STN         |                                                  |          |
|--------------------------------------------------------------|-----------------------------------------------------------|--------------------------------------------------|----------|
| a de Emissão Contábil: Data de Vencimer<br>1/2023 -          | nto: Taxa de Câmbio: Processo:<br>0,0000 23411.015267/201 | Ateste: * Valor do Documento:<br>0-83 - 8.717,73 |          |
| go do Credor Nome do Credor:<br>9363000191 BETRON TECNOLOGIA | EM SEGURANCA LTDA                                         |                                                  |          |
| dos de Documentos de Origem                                  |                                                           |                                                  |          |
| Emitente                                                     | Data de Emissão                                           | Número Doc. Origem                               | Valor    |
| 03229363000191                                               | 02/01/2023                                                | 5 APO CT 40/2019                                 | 8.717,73 |
|                                                              |                                                           | Total:                                           | 8.717,73 |
| cumentos Hábeis Relacionados                                 |                                                           |                                                  | Trâmite  |
| UG                                                           | Número                                                    | Doc. Háb. Relacionado                            |          |
|                                                              |                                                           |                                                  |          |
|                                                              |                                                           |                                                  |          |

O Valor registrado foi a **<u>diferença</u>** entre o valor total do contrato anteriormente firmado, e o novo valor.

# **BAIXA DE CONTRATOS**

O registro da baixa de saldo de contratos deve ser realizado quando ocorre o fim da vigência, sem que haja intenção de prorrogação, ou quando ocorre liquidação sem o devido reconhecimento da diminuição do saldo contratual.

Assim, para contratos encerrados, o recomendado é que na aba **"outros lançamentos"**, deverá ser utilizada a situação **LDV011**, e em seguida, deve ser escolhida a **opção "estorno"**. Logo após, deverá ser preenchido o campo favorecido do contrato (empresa contratada) e informar a conta contábil do contrato, indicando o valor a ser baixado.

|                           |                                         |                                                      |                                            |                                 |                                                 |                                          | oumpo de preenemmento                         | oprigatorio |
|---------------------------|-----------------------------------------|------------------------------------------------------|--------------------------------------------|---------------------------------|-------------------------------------------------|------------------------------------------|-----------------------------------------------|-------------|
| * Código da U<br>158009   | G Emitente: Nome d<br>INST. F           | la UG Emitente:<br>ED. DO PARANÁ/ REITORIA           | Moeda:<br>REAL (R\$)                       |                                 |                                                 |                                          |                                               |             |
| Ano:<br>2022              | * Tipo de Documento:<br>RC              | Título:<br>REGISTROS DE CONTROI                      | LES DIVERSOS                               | Número DH:<br>53                |                                                 |                                          |                                               |             |
|                           | Aba de contabiliza                      | ção 📕 Pr                                             | reenchimento Obrigatório                   | Registrada                      | Pendente de Registro                            |                                          |                                               |             |
| Dados Básicos             | Outros Lançamentos                      | Centro de Custo Resumo                               |                                            |                                 |                                                 |                                          |                                               |             |
|                           |                                         |                                                      | _                                          |                                 |                                                 |                                          | Total da Aba 67.534,-                         | 14          |
|                           | Situação que                            | pode ser usada para baixar o saldo                   | do contrato                                | Item Registrado                 |                                                 |                                          |                                               |             |
| 🗌 🖻 Situa                 | ıção LDV011 - ASSINA                    | ATURA DE CONTRATOS DE DE                             | ESPESA                                     |                                 |                                                 | 67.                                      | 534,44 Operação:                              | ~           |
| Situação:<br>LDV011       | Nome da Situação:<br>ASSINATURA DE C    | ONTRATOS DE DESPESA                                  |                                            |                                 |                                                 | Val                                      | or do saldo a ser baixado                     |             |
| *Normal/Est<br>Estorno    | orno Tem Contra<br>SIM                  | to? Favorecido do Contra<br>ICREI4520                | ato Conta de Contrato<br>8.1.2.3.1.02.01   |                                 |                                                 | Ð                                        | Valor do Item: 67.534,44                      |             |
|                           | tipo de situação                        | : ESTORNO. Necessário                                |                                            |                                 |                                                 |                                          |                                               |             |
| *Observação               | para realizar a                         | baixa de saldo.                                      |                                            |                                 |                                                 |                                          |                                               |             |
| BAIXA DE RE<br>COMERCIAIS | EGISTRO DOS ATOS P<br>E GESTÃO EM TRANS | OTENCIAIS PASSIVOS REITO<br>PORTE LIDA, CNPJ 11.735. | RIA UGE 158009 - PR<br>329/0001-17, POR EX | OCESSO SEI N°<br>PIRAÇÃO DE PRI | 23411.015548/2020-70.<br>AZO 04/01/2022, CONFOR | CONTRATO 45/2020 -<br>ME DOC SEI 166205, | · 19 SOLUTIONS SOLUÇÕES<br>1482885 E 1664329. | 1           |
|                           |                                         |                                                      |                                            |                                 |                                                 |                                          |                                               |             |

Para contratos que ainda estão em vigência, e que por alguma razão no momento da liquidação não for utilizada a opção de informar contrato, a baixa referente a execução do serviço ou fornecimento de bens, deverá ser realizada com utilização de situação **LDV015** na aba **"outros lançamentos"**, informando o valor correspondente a nota fiscal a ser baixado.

Dessa forma são duas situações possíveis de baixa de contrato: a baixa por encerramento contratual, ou, a baixa posterior à liquidação na qual não foi informado o contrato referente aos bens ou serviços que estão sendo pagos. Para cada caso, o tratamento deve ser o que foi explicado acima.

# **CONTRATOS DE RECEITA**

São contratos em que a administração figura como contratado. Assim, pode-se dizer que contratos em que se espera entrada de recursos financeiros decorrente da execução do objeto do contrato por parte do IFPR, são contratos de receita.

Desta forma existem 4 (quatro) tipos de contratos de receita possíveis

- 1. Contrato de seguro: Para o caso do IFPR prestar serviços de seguros a conta contábil a ser utilizada seria: 8.1.1.3.1.01.01;
- 2. Contratos de serviços: conta utilizada caso o IFPR prestasse serviços, figurando como contratado a conta utilizada seria: 8.1.1.3.1.02.01;
- **3.** Contratos de Alugueis: Caso mais comum no IFPR. Se referem a contratos entre o IFPR e particulares nos quais o IFPR cede espaço para utilização de cantinas. A conta a ser utilizada é: **8.1.1.3.1.03.01**;

4. **Contratos de fornecimento de bens**: Caso o IFPR figurasse como contratado para fornecimento de bens. A Conta a ser utilizada seria: **8.1.1.3.1.04.01**.

O registro de contratos de receita é semelhante ao registro de contratos que representam atos potenciais passivos. Deve-se confeccionar documento hábil do tipo "RC", no entanto, a situação a ser utilizada é LDV022.

Por existir um volume menor de celebração de contratos de receitas, não há necessidade de se criar indicador genérico, podendo passar a etapa do registro propriamente dito no SIAFI WEB.

O valor a ser registrado pode não vir expresso na clausula de valor do contrato. Geralmente, o valor corresponde ao ressarcimento das contas de energia e água. No caso de não vir de forma expressa o valor no próprio contrato, deve-se consultar o projeto básico e o edital de chamamento público. Deve-se, ainda, consultar o processo de estimativa de receita da unidade o qual deve conter a memória de cálculo da estimativa de receita em formulário correspondente.

|                                   |                                                             |                                                                        |                                                                    |                                                             | * Campo de preenchimento obrigatório |
|-----------------------------------|-------------------------------------------------------------|------------------------------------------------------------------------|--------------------------------------------------------------------|-------------------------------------------------------------|--------------------------------------|
| * Código d<br>156546              | a UG Emitente: Nome o<br>INST. F                            | da UG Emitente:<br>FED. DO PARANÁ/CAMPUS UNIÃO DA V                    | Moeda:<br>ITORIA REAL (R\$)                                        |                                                             |                                      |
| Ano:<br>2021                      | * Tipo de Documento:<br>RC                                  | Título:<br>REGISTROS DE CONTROLES DIVE                                 | Número DH:<br>RSOS 34                                              |                                                             |                                      |
| Dados Básic                       | aba de contabilização<br>os <sup>r</sup> Outros Lançamentos | Preenchimento O Centro de Custo Resumo                                 | brigatório 🧮 Registrada 💻 Pende                                    | ente de Registro                                            |                                      |
|                                   | situ                                                        | ação para contratos de receita                                         | Item Registrado                                                    |                                                             | Total da Aba 5.725,44                |
| 🗆 🖻 Si                            | tuação: LDV022 ASSIN                                        | ATURA DE CONTRATOS DE RECEITA                                          |                                                                    | 5                                                           | 5.725,44 Operação: V                 |
| Situação<br>LDV022                | Nome da Situação:<br>ASSINATURA DE C                        | CONTRATOS DE RECEITA                                                   |                                                                    |                                                             |                                      |
| Tem Con<br>SIM                    | trato? Favorecido d<br>ICUNV4317                            | lo Contrato Conta de Contrato/Acordos<br>8.1.1.3.1.03.01               | <u>conta utilizada para alugueis de esp</u><br>para cantinas       | acos                                                        | Valor do Item: 5.725,44              |
| "Observaç<br>CAMPUS U<br>SCHWEBEI | <b>io</b><br>NIÃO DA VITÓRIA - RE<br>- CNPJ 28992069/000    | IGISTRO DO 4º TERMO ADITIVO AO CO<br>11-68 - VIGÊNCIA: 22/12/2021 A 22 | NTRATO DE RECEITA - CESSÃO NÃO<br>//12/2022 - PROCESSO: 23411.0059 | ONEROSA DE ESPAÇO - CONTRAI<br>995/2017-15, DOCTO SEI 15169 | ADA: LUIZA MARA VALPERES<br>80.      |

Exemplo de registro de contato de receita com utilização da situação LDV022

# **REGISTRO DE GARANTIAS CONTRATUAIS**

A garantias contratuais podem ser apresentadas em duas formas: em apólice em garantia; em caução em depósito. Cada uma das duas formas apresentadas acima possui modos próprio de registro no SIAFI.

# APÓLICE EM GARANTIA CONTRATUAL

# Aba "Dados Básicos"

Nesta aba serão incluídas informações básicas da apólice em garantia.

|                                    |                                           | Resulto                   |                                   |                                         |                                    |                   |                 |
|------------------------------------|-------------------------------------------|---------------------------|-----------------------------------|-----------------------------------------|------------------------------------|-------------------|-----------------|
| ódigo da UG Pagadora<br>1009       | Nome da UG Pagadora<br>INST. FED. DO PARA | a:<br>NÁ/ REITORIA<br>    | Sistema de Origem<br>CPR-STN      |                                         |                                    |                   |                 |
| ata de Emissão Contáb<br>02/2023   | il: Data de Vencimento:<br>30/10/2023     | Taxa de Câmbio:<br>0,0000 | Processo:<br>23411.020869/2022-58 | Ateste: 28/02/2023                      | * Valor do Documento:<br>20.733,79 | Valor da apólice  |                 |
| ligo do Credor N<br>166738000106 F | lome do Credor:<br>ERRAGENS DONDA MATI    | ERIAIS ELETRICOS, H       | HDRAULI Empresa<br>apresento      | que contratou a apólice e<br>ou ao IFPR |                                    |                   |                 |
|                                    | Emitente                                  | Data de E                 | Emissão                           | Número                                  | Doc. Origem                        |                   | Valor           |
| 849481570001                       | 33                                        | 07/02/2023                |                                   | 01-0775-0394257                         |                                    |                   | 20.733,79       |
|                                    |                                           |                           |                                   |                                         | Total:                             |                   | 20.733,79       |
| cumentos Hábeis                    | Relacionados                              |                           |                                   |                                         |                                    |                   | Trâmite         |
|                                    | UG                                        |                           | Número Doo                        | . Háb. Relacionado                      |                                    |                   |                 |
| ervação                            | Elementos mír                             | nimos: Número da apólice  | e, empresa que contratou, o       | contrato a que se refere,               | processo e vigência                |                   |                 |
| STRO DE ADÓLICE D                  | E SEGURO EM GARANTIA                      | 01-0775-0394257 -         | (DOC. SEI 2217425)                | - JUNTO SEGUROS                         | S/A - CNPJ 84948157/               | 0001-33 - REFEREN | ITE AO CONTRATO |

# Aba "Outros Lançamentos"

Para registro da apólice em garantia, deve-se utilizar a situação **LDV053** na aba "outros lançamentos.

| Dados Básicos Outros Lançamentos Centro de Custo Resumo                                                                                                    |                                          |                                                                |
|----------------------------------------------------------------------------------------------------|------------------------------------------|----------------------------------------------------------------|
| Aba de contabilização                                                                                                    |                                          | T . I I AI 00 700 70                                           |
| Situação para registro da apolice em garantia                                                                                                    |                                          | lotal da Aba 20.733,79                                         |
| Situação: LDV053 - APROPRIAÇÃO DE GARANTIA SICONTRAGARANTIAS RECEBIDAS                                                                                                    |                                          | 20.733,79 Operação: 🗸 🗸                                        |
| Situação: Nome da Situação:<br>LDV053 APROPRIAÇÃO DE GARANTIAS/CONTRAGARANTIAS RECEBIDAS                                                                                                    |                                          |                                                                |
| CNPJ, CPF, UG, IG ou 999 Execução de Garantias/Contragarantias Recebidas<br>84966738000106 8.1.1.1.1.01.10                                                                                                    |                                          | • Valor do Item: 20.733,79                                     |
| CNPJ da empresa Conta contábil a ser utilizada                                                                                                    |                                          | Valor da apólice                                               |
| * <b>Observação</b><br>REGISTRO DE APÓLICE DE SEGURO EM GARANTIA 01-0775-0394257 - (DOC. SEI 2217425) - JUNIO SEGUROS S/A -<br>14/2023 - EMPRESA FERRAGENS DONTA E SERVIÇOS DE ENGENHARIA LIDA ME - CNFJ: 84.966.738/0001-06 - VIGÊ | - CNPJ 84948157/000<br>NCIA 30/10/2023 - | 1-33 - REFERENTE AO CONTRATO<br>PROCESSO 23411.020869/2022-58. |

### Baixa da apólice em garantia

A baixa de apólice outrora registrada deve ocorrer quando a vigência teve seu fim, ou para atualização de nova apólice correspondente ao mesmo contrato.

### Aba "dados Básicos"

Para baixa de apólice em garantia, deve-se incluir na aba "Dados Básicos" as informações da apólice que será baixada por motivo de encerramento de vigência ou para atualização de apólice contida no processo SEI.

| Ados Básicos Ou<br>* Código da UG 1<br>158009<br>* Data de Emissi<br>07/06/2023<br>Código do Credo<br>0336396200010 | ros Lançamentos Centro de (r<br>Pagadora: Nome da UG P<br>INST. FED. DC<br>o Contábil: Data de Venci<br>r Nome do Credor:<br>1 DIRETIVA PATRIMO | Custo         Resumo           'agadora:<br>PARANÁ/ REITORIA<br>imento:         Taxa de Câmbio:<br>0,0000           NIAL LTDA         Empresa da ap | Sistema de Origem<br>CPR-STN Processo da apoli<br>batada<br>Processo:<br>23411.016942/2021-14 | ce a ser<br>Ateste: * Valor do Documento:<br>- 8.381,56       | Valor da apolice a<br>ser baixada                    |                                  |
|----------------------------------------------------------------------------------------------------|----------------------------------------------------------------------------------------------------|----------------------------------------------------------------------------------------------------|-----------------------------------------------------------------------------------------------|---------------------------------------------------------------|------------------------------------------------------|----------------------------------|
| Dados de Do                                                                                                    | cumentos de Origem                                                                                                    | Data d                                                                                                    | le Emissão                                                                                    | Número Doc                                                    | . Origem                                             | Valor                            |
| Documentos                                                                                                    | Hábeis Relacionados                                                                                                    |                                                                                                    |                                                                                               |                                                               |                                                      | Trâmite                          |
|                                                                                                    | UG                                                                                                    |                                                                                                    | Número Doc. Háb                                                                               | Relacionado                                                   |                                                      |                                  |
| Observação<br>EITORIA. REGI<br>OC.SEI 161002<br>IGENCIA: 12/0                                                       | STRO DA BAIXA DE APÓLI<br>6 - REF. CONTRATO Nº 0<br>4/2023.                                                                                     | CE EM GARANTIA Nº 0306<br>1/2022 - EMPRESA DIRET                                                                                                    | 920229907750643852000 PA<br>IVA PATRIMONIAL - CNPJ (                                          | RA ATUALIZAÇÃO - POTTENCIAL S<br>3.363.962/0001-01 - PROCESSO | EGURADORA S/A - CNPJ 11.<br>SEI Nº 23411.016942/2021 | 699.534/0001-74 -<br>-14. FIM DA |

# Aba "Outros Lançamentos"

Na aba "outros lançamentos" deve ser utilizada a situação LDV054 para baixa de apólice.

| * Código da<br>158009                | UG Emitente: Nome<br>INST. I                                   | da UG Emitente:<br>FED. DO PARANÁ/ REITORIA                                         | Moeda:<br>A REAL (R\$)               |                                      |                                           |                                   |                                          |
|--------------------------------------|----------------------------------------------------------------|-------------------------------------------------------------------------------------|--------------------------------------|--------------------------------------|-------------------------------------------|-----------------------------------|------------------------------------------|
| Ano:<br>2023                         | * Tipo de Documento<br>RC                                      | <ul> <li>Título:<br/>REGISTROS DE CONTR</li> </ul>                                  | OLES DIVERSOS                        | Número DH:<br>61                     |                                           |                                   |                                          |
| Dados Básicos                        | Aba de contabilização<br>S Outros Lançamentos                  | Pre     Centro de Custo     Resumo                                                  | enchimento Obrigatório               | Registrada                           | Pendente de Registro                      |                                   |                                          |
|                                      | Situação pa                                                    | ara baixa de apólice                                                                |                                      | Item Registrado                      |                                           |                                   | Total da Aba 8.381,56                    |
| 🗌 🗖 Situ                             | uação: LDV054 - BAIXA                                          | A DE GARANTIAS/CONTRAG                                                              | ARANTIAS RECEBID                     | AS                                   |                                           |                                   | 8.381,56 Operação:                       |
| Situação:<br>LDV054                  | Nome da Situação:<br>BAIXA DE GARAN                            | TIAS/CONTRAGARANTIAS F                                                              | RECEBIDAS                            |                                      |                                           |                                   | Valor da apólice a ser baixada           |
| CNPJ, CPI<br>033639620<br>CNPJ da el | F, UG, IG ou 999<br>000101<br>mpresa do                        | ecução de Garantias/Contragai<br>.1.1.1.01.10<br>Conta a ser utilizada para baixa d | antias Recebidas                     |                                      |                                           | Đ                                 | Valor do Item: 8.381,56                  |
| *Observação                          |                                                                | apólice                                                                             |                                      |                                      |                                           |                                   |                                          |
| REITORIA.<br>11.699.53<br>23411.016  | REGISTRO DA BAIXA<br>4/0001-74 - DOC.SI<br>942/2021-14. FIM Di | DE APÓLICE EM GARANTIA<br>EI 1610026 - REF. CONTR<br>A VIGENCIA: 12/04/2023.        | N° 0306920229907<br>ATO N° 01/2022 - | 750643852000 PAH<br>EMPRESA DIRETIVA | A ATUALIZAÇÃO - POT<br>PATRIMONIAL - CNPJ | TENCIAL SEGURAD<br>03.363.962/000 | ORA S/A - CNPJ<br>1-01 - PROCESSO SEI Nº |

# CAUÇÃO EM DEPÓSITO

Quando a garantia contratual é apresentada em forma de depósito bancário. Deve-se encaminha e-mail a CCONT/PROPLAN, solicitando cadastro de domicílio bancário

referente ao depósito, enviando o comprovante de depósito de forma legível para a perfeita identificação do banco, agência e conta na qual foi realizado o depósito.

Posteriormente, é necessário a confecção de documento hábil do tipo "PA" no SIAFI WEB com utilização da situação CRD130, conforme telas a seguir:

Dessa forma, veremos a seguir como os registros serão realizados no SIAFI WEB, tanto referente a apólice em garantia, quanto a caução em depósito.

### Aba " Dados Básicos"

Para confecção de documento referente à caução em depósito, deve-se incluir as informações contidas no comprovante. Lembrando que para geração de DH relativo a caução em depósito, é necessário o cadastro de domicilio bancário. Para isso, faz-se necessário encaminhamento de e-mail para a CCONT/PROPLAN.

| Ano:       * Tipo de Documento:       Título:       Número DH:         2022       PA       LANÇAMENTOS PATRIMONIAIS       56         Preenchimento Obrigatório       Registrada       Pendente de Registro         Dados Básicos       Outros Lançamentos       Centro de Custo       Resumo         * Código da UG Pagadora:       Nome da UG Pagadora:       Sistema de Origem         158009       INST. FED. DO PARANÁ/ REITORIA       CPR-STN         * Data de Emissão Contábil:       Data de Vencimento:       Taxa de Câmbio:       Processo:       Ateste:       * Valor do Documento:       Valor do do Documento:       Valor do do cumento:       Valor do depósito         Código do Credor       Nome do Credor:       Rempresa que calizou o depósito em garantia        Data de Emissão       Número Doc. Origem       Valor         Dados Hábeis Relacionados       Documentos Hábeis Relacionados       Documentos Libeis Relacionados       Valor |                                                                   |  |  |  |  |  |  |  |  |
|----------------------------------------------------------------------------------------------------|-------------------------------------------------------------------|--|--|--|--|--|--|--|--|
| Preenchimento Obrigatório       Registrada       Pendente de Registro         Dados Básicoz       Outros Lançamentos       Centro de Custo       Resumo            • Código da UG Pagadora:<br>158009         • INST. FED. DO PARANÁ/ REITORIA       Sistema de Origem<br>CP-STN         • Data de Emissão Contábil:<br>2004/2022         20/04/2022         20/04/2022         20/04/2022         2/00.00         • Valor do depósito         23411 017446/2021-70         20/04/2022         2/00.00         • Valor do depósito         Código do Credor         Associacado MEGA TAXI BRASIL         -Empresa que calizou o depósito em garantía          Dados de Documentos de Origem        Emitente         Data de Emissão        Número Doc. Origem        Valor          Datos de Documentos Hábeis Relacionados        Emitente        Data de Emissão        Número Doc. Origem        Valor                                                             | no: * Tipo de Docu<br>022 PA                                      |  |  |  |  |  |  |  |  |
| Data de Emissão Contro de Versiona da UG Pagadora:       Sistema de Origem         * Código da UG Pagadora:       Nome da UG Pagadora:       Sistema de Origem         158009       INST. FED. DO PARANÁ/ REITORIA       CPR-STN         * Data de Emissão Contàbili:       Data de Vencimento:       Taxa de Câmbio:       Processo:       Ateste:       Valor do Documento:       Valor do depósito         26/04/2022       20/04/2023       0,0000       23411.017446/2021-70       20/04/2022       2.700.00       Valor do depósito         Código do Credor       Nome do Credor:       RASSOCIACAO MEGA TAXI BRASIL       Empresa que ealizou o depósito em garantía         Dados de Documentos de Origem       Emitente       Data de Emissão       Número Doc. Origem       Valor                                                                                                    |                                                                   |  |  |  |  |  |  |  |  |
|                                                                                                    | idos Básicos Outros Lançam                                        |  |  |  |  |  |  |  |  |
| * Data de Emissão Contábil: Data de Vencimento: Taxa de Câmbio: Processo: Ateste: * Valor do Documento: Y valor do depósito   26/04/2022 20/04/2023 0,000 23411.017446/2021-70 20/04/2022 * Valor do depósito   Código do Credor Nome do Credor: ASSOCIACAO MEGA TAXI BRASIL Empresa que ealizou o depósito em garantia                                                                                                    | * Código da UG Pagadora:<br>158009                                |  |  |  |  |  |  |  |  |
| Código do Credor     Nome do Credor:       78713419000188     ASSOCIACAO MEGA TAXI BRASIL       Empresa que calizou o depósito em garantia         Dados de Documentos de Origem       Emitente     Data de Emissão         Documentos Hábeis Relacionados         Trámite                                                                                                    | * Data de Emissão Contábil:<br>26/04/2022                         |  |  |  |  |  |  |  |  |
| Emitente         Data de Emissão         Número Doc. Origem         Valor           Documentos Hábeis Relacionados         Trâmite         Trâmite                                                                                                    | Código do Credor Nor<br>78713419000188 AS:<br>Dados de Documentos |  |  |  |  |  |  |  |  |
| Documentos Hábeis Relacionados                                                                                                    |                                                                   |  |  |  |  |  |  |  |  |
|                                                                                                    | En En                                                             |  |  |  |  |  |  |  |  |
| UG Número Doc. Háb. Relacionado                                                                                                    |                                                                   |  |  |  |  |  |  |  |  |
| Observação                                                                                                    | Documentos Hábeis Ro                                              |  |  |  |  |  |  |  |  |
| EGISTRO DE CAUÇÃO EM GARANTIA DO CONTRATO Nº 02/2022 - ASSOCIAÇÃO MEGA TAXA BRASIL - CNRJ: 78713419000188 VIGÊNCIA 20/01/2023 - DEPÓSITO NA (<br>CONOMICA FEDERAL - BANCO 104 AGÊNCIA 0586 - CONTA 280-6 - FROCESSO 23411.017446/2021-70.                                                                                                    | Documentos Hábeis Ro<br>Ug<br>Observação                          |  |  |  |  |  |  |  |  |

### Aba "outros lançamentos"

Nesta aba, deve-se utilizar a situação **CRD130** para reconhecimento do depósito da caução, incluindo informações do banco, agência, conta do depósito.

|                                           |                                                   |                                                    |                                    |                                               |                                    |                  |                   | * Campo de preenchimento | obrigató |
|-------------------------------------------|---------------------------------------------------|----------------------------------------------------|------------------------------------|-----------------------------------------------|------------------------------------|------------------|-------------------|--------------------------|----------|
| * Código da U<br>158009                   | G Emitente:                                       | Nome da UG Emitente:<br>NST. FED. DO PARAN         | Á/ REITORIA                        | Moeda:<br>REAL (R\$)                          |                                    |                  |                   |                          |          |
| Ano:<br>2022                              | * Tipo de Docur<br>PA                             | nento: Título:<br>LANÇAMEN                         | TOS PATRIMONIA                     | Número DH:<br>IS 56                           |                                    |                  |                   |                          |          |
|                                           |                                                   |                                                    | Preenchim                          | ento Obrigatório 📃 Reg                        | istrada 📮 Pende                    | nte de Registro  |                   |                          |          |
| Dados Básicos                             | Outros Lançame                                    | entos Centro de Custo                              | Resumo                             |                                               |                                    |                  |                   |                          |          |
|                                           | A si<br>do d                                      | tuação a ser utilizada par<br>epósito em caução.   | a registro                         | Item Reg                                      | istrado                            | Œ                |                   | Total da Aba 2.700,0     | DO       |
| 🗌 🖻 Situa                                 | ição: CRD130 - /                                  | APROP. NUMERÁRIO I                                 | EM OUTROS BANG                     | COS CONTRA DEPÓS. DE                          | TERCEIROS E CAU                    | JÇÕES CP/LP      | 2.700,00          | Operação:                | ~        |
| Situação:<br>CRD130                       | Nome da Situ<br>APROP. NUM                        | iação:<br>/IERÁRIO EM OUTROS                       | S BANCOS CONTE                     | RA DEPÓS. DE TERCEIRO                         | S E CAUÇÕES CP                     | /LP              |                   | valor do depósito        | _        |
| *Normal/Este<br>Normal                    | orno CNP<br>7871                                  | J, CPF, UG, IG ou 999<br>3419000188                | Banco Do<br>104 2.                 | epósitos de Terceiros e Cau<br>1.8.8.1.04.02  | ções Agência<br>0586               | Conta<br>2806    | Œ                 | Valor do Item: 2.700,00  |          |
| tipo de situaça                           | ão Digitar                                        | o CNPJ de quem                                     | Número do                          | Conta a ser utilizada                         | Agência                            | Conta depositada |                   |                          |          |
| *Observação<br>REGISTRO DE<br>ECONOMICA E | <b>162 6 de</b><br>E CAUÇÃO EM G<br>FEDERAL - BAN | posito<br>ARANTIA DO CONTRAI<br>CO 104 AGÊNCIA 056 | IO N° 02/2022 -<br>36 - CONTA 280- | ASSOCIAÇÃO MEGA TAXI<br>6 - PROCESSO 23411.0: | A BRASIL - CNPJ:<br>17446/2021-70. | 78713419000188 V | IGÊNCIA 20/01/202 | 3 - DEPÓSITO NA CAI      | XA       |

# Aba "Dados Básicos"

Nesta aba serão inseridas informações básicas do depósito que será baixado.

| <ul> <li>Código da<br/>158009</li> <li>Data de En<br/>03/05/2023</li> <li>Código do C<br/>7871341900</li> <li>CNPJ da et</li> </ul> | Outros Lançamentos Cer<br>UG Pagadora: Nome di<br>INST. Fi<br>nissão Contábil: Data di<br>-<br>credor Nome do Cred<br>0188 ASSOCIACAC<br>mpresa que depoísitou a cauça | Intro de Custo<br>la UG Pagadoi<br>ED. DO PARA<br>le Vencimento:<br>dor:<br>O MEGA TAXI | Resumo<br>ra:<br>NÁ/ REITC<br>: Taxa d<br>0,0000<br>BRASIL | RIA Sistema de Origem<br>CPR-STN<br>a Câmbio: Processo:<br>23411.017446/202<br>Processo | Ateste:<br>-                       | * Valor do Documento:<br>2.700,00              | Valor do depósito<br>a ser baixado     |                                 |
|----------------------------------------------------------------------------------------------------|----------------------------------------------------------------------------------------------------|-----------------------------------------------------------------------------------------|------------------------------------------------------------|-----------------------------------------------------------------------------------------|------------------------------------|------------------------------------------------|----------------------------------------|---------------------------------|
| Dados de                                                                                                    | Documentos de Orige                                                                                                    | em                                                                                      |                                                            |                                                                                         |                                    |                                                |                                        |                                 |
|                                                                                                    | Emitente                                                                                                    |                                                                                         | Data de Emissão                                            | issão Número Doc. Origem                                                                |                                    |                                                | Valor                                  |                                 |
| 78713419000188                                                                                                    |                                                                                                    |                                                                                         |                                                            | 03/05/2023                                                                              |                                    | DOC. 2238887                                   | 2.700,00                               |                                 |
|                                                                                                    |                                                                                                    |                                                                                         |                                                            |                                                                                         |                                    | Total:                                         |                                        | 2.700,00                        |
| Documen                                                                                                    | tos Hábeis Relacionad                                                                                                    | dos                                                                                     |                                                            | Número Do                                                                               | . Háb. Relacionado                 |                                                |                                        | Trâmite                         |
| <b>bservação</b><br>SISTRO DE<br>/2022 EMH<br>38887 — H                                                                             | E BAIXA DE SALDO DE I<br>PRESA ASSOCIAÇÃO MEGA<br>PROCESSO 23411.017446                                                                                                | DEPÓSITO EM<br>A TAXI BRAS<br>6/2021-70.                                                | GARANTI<br>IL - CNPJ                                       | - BANCO 104 (CEF) AGÊNCIA<br>78713419000188 - FACE O                                    | 0586 - CONTA 20<br>ENCERRAMENTO DI | 10-6 - PROCESSO 23411.<br>CONTRATO CONFORME RE | 017446/2021-7 - R<br>LATÓRIO CLSG/PROA | EF. CONTRATO Nº<br>D - DOC. SEI |

# Aba "outros lançamentos"

Nesta aba deve ser utilizada a situação **CRD135**, e incluída informações correspondentes ao banco, agência, conta que foi depositada correspondente a Caução.

| * Código da l                                                  |                                                   |                                               |                                                                |                          |                            |                                   |             |                         |
|----------------------------------------------------------------|---------------------------------------------------|-----------------------------------------------|----------------------------------------------------------------|--------------------------|----------------------------|-----------------------------------|-------------|-------------------------|
| 158009                                                         | JG Emitente: No<br>INS                            | me da UG Emitent<br>ST. FED. DO PAR/          | e:<br>ANÁ/ REITORIA                                            | Moeda:<br>REAL (R\$)     |                            |                                   |             |                         |
| Ano:<br>2023                                                   | * Tipo de Docume<br>PA                            | ento: Título:<br>LANÇAMI                      | ENTOS PATRIMONIAIS                                             | Número DH:<br>58         |                            |                                   |             |                         |
|                                                                | Aba de contab                                     | ilização                                      | Preenchimer                                                    | ito Obrigatório 📃 Rei    | gistrada 🗧 Pender          | te de Registro                    |             |                         |
| Dados Básicos                                                  | Outros Lançament                                  | tos Centro de Cus                             | to Resumo                                                      |                          |                            |                                   |             |                         |
|                                                                |                                                   |                                               |                                                                |                          |                            |                                   |             | Total da Aba 2.700,00   |
|                                                                | situação                                          | nara baixa do denósi                          | to em caução                                                   | Item Reg                 | gistrado                   |                                   |             |                         |
|                                                                | açao: CRD155 DE                                   | EVOLOÇÃO DE N                                 | JMERARIO EM OUTRO                                              | S DANCOS KEF. A DEF      | OS. DE TERC. E CAU         | JÇÜES CPIEP                       | 2.700,00    | Operação: 🛛 🗸           |
| Situação:                                                      | Nome da Situa<br>DEVOLUÇÃO                        | ção:<br>DE NUMERÁRIO                          | EM OUTROS BANCOS                                               | REF. A DEPÓS. DE TE      | RC. E CAUÇÕES CP           | /LP                               | Valor do de | pósito a ser baixada    |
| CRD135                                                         |                                                   |                                               |                                                                |                          |                            |                                   |             |                         |
| CNPJ, CPF<br>787134190                                         | , UG, IG OU 999<br>100188<br>presa que depoistou  | Banco<br>104 De<br>2.1                        | pósitos de Terceiros e C<br>.8.8.1.04.02                       | auções de curto ou longo | o prazo Agência<br>0586    | Conta<br>2806                     | ∎ v         | alor do Item: 2.700,00  |
| CNPJ, CPF<br>787134190<br>CNPJ da em<br>a caução<br>Observação | F, UG, IG OU 999<br>100188<br>presa que depoistou | Banco<br>104<br><u>n<sup>o</sup> do banco</u> | pósitos de Terceiros e C<br>.8.8.1.04.02<br>Conta contábil a s | auções de curto ou longo | Agência<br>0586<br>Agência | Conta<br>2806<br>conta depósitada | E V         | 'alor do Item: 2.700,00 |